「会費と寄付金のお支払い」

ログインの後「マイページ」から「会費と寄付金のお支払い」ボタンを押下すると下の画面 となります。

| 録 Starbucks Coffee Japan - スターバッ × 道 2023年度会費 - 一九会道場 × +                                          |                                                        |        |   |    |   | $\sim$ | -        | ٥    | ×        |
|----------------------------------------------------------------------------------------------------|--------------------------------------------------------|--------|---|----|---|--------|----------|------|----------|
| ← → C                                                                                              |                                                        |        | G | QĖ | ☆ | ₽Ľ.    | * 🗆      | 60   | :        |
| 🛞 📾 一九会道場 🖌 カスタマイズ 🔿 45 💗 0 🕇 新規 🖉 商品を編集                                                           |                                                        |        |   |    |   | CMC    | 5は、徳田均 で | ži 👗 | <b>م</b> |
| ●九会道場 280 - 880 5                                                                                  | み 修行室内 通磁風景 道室内 お知らせ お問い合わせ マイペー                       | AL 12- |   |    |   |        |          |      |          |
| 会費と寄付                                                                                              | 金のお支払い                                                 |        |   |    |   |        |          |      |          |
|                                                                                                    | 2023年度会費                                               |        |   |    |   |        |          |      | I        |
| く云貝賀人刀の江方>                                                                                         | ¥ 10                                                   |        |   |    |   |        |          |      |          |
| ①会員費十寄付金の                                                                                          | 寄付金                                                    |        |   |    |   |        |          |      |          |
| の文払いしたいの他段を選ぶ                                                                                      | 寄付金を付加頂ける方は、下記から寄付額ををお選びください。                          |        |   |    |   |        |          |      |          |
| My provide like is add a densitive, plasma which the densities amount below<br>5.000 yes per wait. | 1口5千円から寄付が可能です。<br>支払いボタンを押した際に、会員費の乗荷エラーが出た場合、次のページでF | 明察をお聞  |   |    |   |        |          |      |          |
| Play membership face column                                                                        | いします。                                                  |        |   |    |   |        |          |      |          |
| One densition                                                                                      | <ul> <li>会員費のみ払う (+¥0)</li> </ul>                      |        |   |    |   |        |          |      |          |
| 3 dorations                                                                                        | ○ 畜付1口 (+¥5)                                           |        |   |    |   |        |          |      |          |
| ✓ 4 donations<br>✓ 5 donations                                                                     | <ul> <li>寄付2口(+¥10)</li> </ul>                         |        |   |    |   |        |          |      |          |
|                                                                                                    | ○ 寄付3口 (+¥15)                                          |        |   |    |   |        |          |      |          |
| Denation                                                                                           | ○ 答付4口 (+¥20)                                          |        |   |    |   |        |          |      |          |
| total                                                                                              | ○ 寄付5口 (+¥25)                                          |        |   |    |   |        |          |      |          |
| 7036-2 B2/2001 Z                                                                                   |                                                        |        |   |    |   |        |          |      |          |
| ②黒いボタン「支払いをする」をクリック                                                                                | 会員裁                                                    | ¥10    |   |    |   |        |          |      |          |
| 次ページの上に黒いボタン                                                                                       | 当时会                                                    | ¥0     |   |    |   |        |          |      |          |
| WRITEN CERTIN NANCTO                                                                               | 414                                                    | ¥10    |   |    |   |        |          |      |          |
|                                                                                                    |                                                        | +10    |   |    |   |        |          |      |          |
|                                                                                                    | 支払いをする 阿                                               |        |   |    |   |        |          |      |          |
|                                                                                                    |                                                        |        |   |    |   |        |          |      |          |
|                                                                                                    |                                                        |        |   |    |   |        |          | ブ和協  | <u> </u> |

- ★「最新年度会費」
- 1) 画面左側に表示されている手順の通り、
   ラジオボタンの中から会費と寄付金(1~5口)のお望みの合計額を一つ 選んでクリックして下さい。
  - ・6口以上の寄付をお望みの場合には、恐れ入りますが銀行振り込みを ご利用下さい。
- 2)会員費と寄付金の合計額が表示されますので、「支払いをする」ボタンを 押下して下さい。

画面が次ページのものへと変化します (次ページ参照)。

「会費と寄付金のお支払い」から「お支払いをする」ボタンを押下すると以下のような 画面が表示されます

|                                             | 九会道場 × +                |               |             |                     |     |     | $\sim$ | - 0      | ×      |
|---------------------------------------------|-------------------------|---------------|-------------|---------------------|-----|-----|--------|----------|--------|
| ← → C                                       |                         |               |             |                     | େର୍ | 6 6 | ₽°     | * 🗆 🌾    | e e    |
| 🛞 📾 一九会道場 🥒 カスタマイズ 🚭 45 📮 0 🕂 新規 🖉 固定ページを編集 |                         |               |             |                     |     |     | CAR    | は、徳田均 さん | å q ^  |
| 一九台                                         | 合道場                     | ご扶拶・道場の歩み 修行) | R内 道場風景 道案内 | お知らせ お問い合わせ マイページ 〕 | Λ.  |     |        |          |        |
| 合 HOHE / 会質交払                               | 川東北                     |               |             |                     |     |     |        |          | - 1    |
|                                             |                         | < 戻る          | 進む >        |                     |     |     |        |          |        |
| ♥ "2023年!                                   | <b>変会費"をお買い物力ゴに追加しま</b> | ました。<br>買い    | りを続ける       |                     |     |     |        |          |        |
|                                             | 商品                      | 金額 数量         | 1/8†        |                     |     |     |        |          | - 1    |
|                                             | 2023年度会费                |               |             |                     |     |     |        |          | - 1    |
| ▲ E                                         | <b>寄付盒:</b> 寄付1口 (+¥5)  | *15           | *15         |                     |     |     |        |          | - 1    |
| カートを空にす                                     | 5                       | お買い物カゴの合計     |             |                     |     |     |        |          |        |
|                                             |                         | 小計            | ¥15         |                     |     |     |        |          | - 1    |
|                                             |                         | 合計            | ¥15         |                     |     |     |        |          |        |
|                                             |                         | 購入手続きに進       | 43          |                     |     |     |        |          |        |
|                                             |                         |               |             |                     |     |     |        |          |        |
|                                             |                         |               |             |                     |     |     |        |          |        |
|                                             |                         |               |             |                     |     |     |        |          | _      |
|                                             |                         | -             |             |                     |     |     |        | 2        | 2044án |
|                                             |                         |               | - 13        |                     |     |     |        | -        | - •    |

- お買い物カゴの合計が、ご希望の金額と合致していることを確認して 「購入手続きに進む」ボタンを押下して下さい。
- 2)お買い物カゴのアイテムが2つ以上重複している等して取り消したい場合には、
   以下のいずれかを実行して下さい。
  - 2-1:「カートを空にする」ボタンで全てのアイテムをキャンセルした後、 「戻る」ボタンで前の画面に戻り、最初からやり直す
  - 2-2:消したいアイテムの先頭にある x をクリックして当該アイテムが 削除されたことを確認した後に「購入手続きに進む」ボタンを押下する
- (次ページ参照)。

前ページ画面から「購入手続きに進む」ボタンを押下すると以下のような 画面が表示されます

|                                                | +                                                                       |   |    |     | $\sim$ | - | ٥             | ×        |
|------------------------------------------------|-------------------------------------------------------------------------|---|----|-----|--------|---|---------------|----------|
| ← → C                                          |                                                                         | G | QE | . ↓ | "JL"   | * | 🗆 🌒           | :        |
| 8 8-mass ≠ xxeect Q = 9 = 4 m ≠ 800 + 800-1988 |                                                                         |   |    |     |        |   | CACHE, UND PA | <u>م</u> |
|                                                | ー九会道場                                                                   |   |    |     |        |   |               |          |
|                                                | ₿ ketter / titue                                                        |   |    |     |        |   |               | - 1      |
|                                                | #8 241-51#8                                                             |   |    |     |        |   |               |          |
|                                                | n aca 1                                                                 |   |    |     |        |   |               |          |
|                                                | 下院に発売されているメールアドレスに会議的(部行)が支払いの後期が回答ます。東京する場合はマイベージから会員が悪い酸量をしてください。     |   |    |     |        |   |               | - 11     |
|                                                | お支払い元の機認                                                                |   |    |     |        |   |               |          |
|                                                |                                                                         |   |    |     |        |   |               | - 11     |
|                                                | 80 N                                                                    |   |    |     |        |   |               | - 11     |
|                                                | all there is a                                                          |   |    |     |        |   |               | - 11     |
|                                                | 114. · · · · · · · · · · · · · · · · · · ·                              |   |    |     |        |   |               | - 11     |
|                                                | 105-0024                                                                |   |    |     |        |   |               | - 11     |
|                                                | 67                                                                      |   |    |     |        |   |               | - 11     |
|                                                | Statistics - 4 - 2 5 4 47/12 - 1.0005/000146.com/* 5.0003aad.com/* 20.0 |   |    |     |        |   |               | - 11     |
|                                                | htsiada2004/ggmai.com                                                   |   |    |     |        |   |               | - 11     |
|                                                | all (#25 s 5)                                                           |   |    |     |        |   |               | - 11     |
|                                                | 5805/3776769                                                            |   |    |     |        |   |               | - 11     |
|                                                | 93X-42762A (25585)<br>Natural2011@pmil.com                              |   |    |     |        |   |               | - 11     |
|                                                | 97年末(475+5)                                                             |   |    |     |        |   |               | - 11     |
|                                                | 30833342                                                                |   |    |     |        |   |               | - 11     |
|                                                | お支払い内容                                                                  |   |    |     |        |   |               |          |
|                                                | 85 40                                                                   |   |    |     |        |   |               |          |
|                                                | 2022/10049 x 6                                                          |   |    |     |        |   |               | - 11     |
|                                                | BRIERICS (+V)                                                           |   |    |     |        |   |               | - 11     |
|                                                | en Vis<br>en Vis                                                        |   |    |     |        |   |               | - 11     |
|                                                |                                                                         |   |    |     |        |   |               |          |
|                                                | Pagear (91-59 h to - Hiller)                                            |   |    |     |        |   |               |          |
|                                                | YRASING, GOMMEDMENNETRET                                                |   |    |     |        |   |               |          |
|                                                |                                                                         |   |    |     |        |   |               |          |
|                                                | Paylis T28.0                                                            |   |    |     |        |   |               |          |
|                                                | [1] デビットカードまたはクレジットカード                                                  |   |    |     |        |   |               |          |
|                                                | Average (applied)                                                       |   |    |     |        |   |               | 0        |
|                                                |                                                                         |   |    |     |        |   |               | -110 T   |

★「お支払い先の確認」

1)登録された会員情報の内容が表示されますので、修正の必要があれば当該項目を 修正入力して下さい。修正された内容は会員情報の変更に反映されます。

★「お支払い内容」

1)前ページで確認した「お買い物カゴ」の内容が表示されますので、

「デビッドカードまたはクレジットカード」のボタンを押して先に進んで下さい。

2)「デビッドカードまたはクレジットカード」ボタンを押下すると画面が次ページのもの へと変化します(次ページ参照)。 前ページ画面から「デビッドカードまたはクレジットカード」ボタンを押下すると以下の ような画面が表示されます

| Starbucks Coffee Japan - スターパッ ×                               | 道 支払い-一九会道    | 自場 3      | × +                                     |                        |      |        |       |    |   |   |     | $\sim$       | -     | ٥      | ×   |
|----------------------------------------------------------------|---------------|-----------|-----------------------------------------|------------------------|------|--------|-------|----|---|---|-----|--------------|-------|--------|-----|
| $\leftrightarrow$ $\rightarrow$ C $_{\rm e}$ ichikukai.com/che | eckout/       |           |                                         |                        |      |        |       |    | G | Q | e 1 | <b>7</b>     | *     | •      | 9 E |
| ③ 凾 一九会選号 ∥ カスタマイズ ◎ 45 単 0 中 新規 ∥ 跋定ページを編集                    |               |           |                                         |                        |      |        |       |    |   |   |     | <i>≃</i> んにŧ | 5は、徳田 | 昀 さん 🎍 | Q * |
|                                                                | ご挨拶・道場の歩み     | 修行案内      | 道場風景                                    | 道案内                    | お知らせ | お問い合わせ | マイページ | AL |   |   |     |              |       |        |     |
|                                                                | PayPal (クレジット | ヘカード払い)   |                                         |                        |      |        |       |    |   |   |     |              |       |        |     |
|                                                                | 下記ボタンから、ハ     | ペイパル経由でのお | 支払いができます                                |                        |      |        |       |    |   |   |     |              |       |        |     |
|                                                                |               |           |                                         |                        |      |        |       |    |   |   |     |              |       |        |     |
|                                                                |               | 」デビッ      | トカードまたは                                 | クレジットカード               | :    |        |       |    |   |   |     |              |       |        |     |
|                                                                |               |           |                                         | ×                      |      |        |       |    |   |   |     |              |       |        |     |
|                                                                |               | カード番号     |                                         |                        |      |        |       |    |   |   |     |              |       |        | - 1 |
|                                                                |               | 有効期限      | セキ                                      | =ュリティコード               |      |        |       |    |   |   |     |              |       |        |     |
|                                                                |               | 私は法定年間    | 創に達していることを認<br><mark>《ント</mark> に同意します。 | め、PayPalの <u>ブライバシ</u> |      |        |       |    |   |   |     |              |       |        |     |
|                                                                |               |           | 今すぐ支払う                                  |                        |      |        |       |    |   |   |     |              |       |        |     |
|                                                                |               |           | Powered by PayPa                        | al                     |      |        |       |    |   |   |     |              |       |        | . 1 |
|                                                                |               |           |                                         |                        |      |        |       |    |   |   |     |              |       |        |     |
|                                                                |               |           |                                         |                        |      |        |       |    |   |   |     |              |       | 77     |     |

- カード番号を入力すると、CVC コード(裏面のセキュリティコード)の入力を 求められ、カードの検証が行われます。
- カードの検証がパスしたら、有効期限とセキュリティコードを再入力し、 プライバシーステートメントへの同意にチェックを入れて 「今すぐ支払う」ボタンを押します。
- 3) 画面の更新に若干時間が掛かりますが、 「ありがとうございました。ご注文を受け付けました。」 というコメントと、注文番号・日付・メール・合計金額・決済方法が 表示されれば支払は完了です。
- 4)「マイページに戻る」ボタンを押下してマイページに戻ります。

その後登録したメールアドレスに、

一九会道場より「会員費の支払いが完了しました」という題名のメールと Paypal より「お客様は一九会様への支払いを承認しました」というメールが届きます。 いずれも支払いの完了を支払い元に通知するための自動メールですので、特に何も する必要はありません。